# 😻 Raritan.

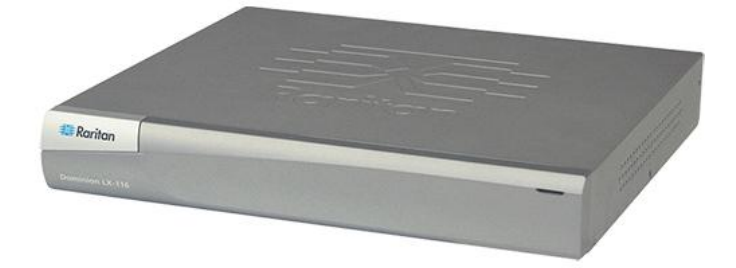

## Dominion LX

## クイック ステップ ガイド

Dominion LX<sup>™</sup> をご購入いただきありがとうございます。LX は、拡大する SMB ビジネス向けの業界最高品質でありながら最も手頃なデジタル KVM (キーボード、ビデオ、マウス) スイッチです。

LX のすべての側面に関する追加情報については、製品に付属している、LX からアクセス可能なオンライン ヘルプ、または PDF 形式の LX ヘルプを参照してください。PDF 形式のヘルプは、Raritan の Web サイトの「Firmware and Documentation」セクション (http://www.raritan.com/support/firmware-and-documentation/) からダウンロードできます。

常に最新の LX のマニュアルを確実に使用できるように、まずオンライン ヘルプまたは PDF 版のヘルプを使用することをお勧めします。ヘル プはすべて、弊社 Web サイトから入手できます。

## 手順 1: KVM ターゲット サーバの設定

最適なパフォーマンスを確保するために、LX をインストールする 前に、すべての KVM ターゲット サーバを設定します。この設定 は、KVM ターゲット サーバのみに適用されます。LX のリモート アクセスに使用されるクライアント ワークステーション (リモート PC) には適用されません。

### デスクトップの背景

帯域幅効率とビデオ パフォーマンスを最適化するために、できる だけ単色の背景を使用してください。写真や複雑な階調を持つ背 景を使用すると、パフォーマンスが低下する場合があります。

#### サポートされている画面解像度

各ターゲット サーバの画面解像度とリフレッシュ レートが LX で サポートされているかどうか、および、映像信号がノンインタレース 方式であるかどうかを確認してください。

画面解像度とケーブル長は、マウスを同期させるうえで重要な要素 です。LX オンライン ヘルプまたはユーザ ガイドについては、 「ターゲット サーバとの接続距離および画面解像度」を参照してく ださい。

LX でサポートされている画面解像度は次のとおりです。

### 解像度

| 640x350、70Hz | 1024x768、85Hz  |
|--------------|----------------|
| 640x350、85Hz | 1024x768、75Hz  |
| 640x400、56Hz | 1024x768、90Hz  |
| 640x400、84Hz | 1024x768、100Hz |
| 640x400、85Hz | 1152x864、60Hz  |

| 解像度            |                  |
|----------------|------------------|
| 640x480、60Hz   | 1152x864、70Hz    |
| 640x480、66.6Hz | 1152x864、75Hz    |
| 640x480、72Hz   | 1152x864、85Hz    |
| 640x480、75Hz   | 1152x870、75.1Hz  |
| 640x480、85Hz   | 1152x900、66Hz    |
| 720x400、70Hz   | 1152x900、76Hz    |
| 720x400、84Hz   | 1280x720、60Hz    |
| 720x400、85Hz   | 1280x960、60Hz    |
| 800x600、56Hz   | 1280x960、85Hz    |
| 800x600、60Hz   | 1280x1024、60Hz   |
| 800x600、70Hz   | 1280x1024、75Hz   |
| 800x600、72Hz   | 1280x1024、85Hz   |
| 800x600、75Hz   | 1360x768、60Hz    |
| 800x600、85Hz   | 1366x768、60Hz    |
| 800x600、90Hz   | 1368x768、60Hz    |
| 800x600、100Hz  | 1400x1050、60Hz   |
| 832x624、75.1Hz | 1440x900、60Hz    |
| 1024x768、60Hz  | 1600 x 1200、60Hz |
| 1024x768、70Hz  | 1680x1050、60Hz   |
| 1024x768、72Hz  | 1920x1080、60Hz   |

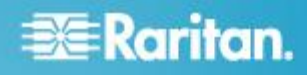

#### マウスの設定

LX は、ずれないマウス モード<sup>™</sup>、インテリジェント マウス モード、 および標準マウス モードで動作します。

ずれないマウス モードの場合は、マウス パラメータを変更する必要はありません。ただし、D2CIM-VUSB または D2CIM-DVUSB が必要です。標準マウス モードとインテリジェント マウス モードの場合、マウス パラメータを特定の値に設定する必要があります。

さまざまなオペレーティング システムでマウスを設定する方法の詳 細については、LX オンライン ヘルプまたはユーザ ガイドの「**イン ストールと設定**」を参照してください。

## 手順 2: ネットワーク ファイアウォールの設定

LX へのリモート アクセスを有効にするには、ネットワークおよびフ アイアウォールにおいて、TCP ポート 5000 での通信が許可され ている必要があります。あるいは、別の TCP ポートを使用するよう に LX を設定し、その TCP ポートでの通信を許可します。Web ブラウザで LX にアクセスできるようにするには、ファイアウォール で TCP ポート 443 (標準 HTTPS) へのアクセスを許可する必要 があります。TCP ポート 80 (標準 HTTP) にアクセスすると、 HTTP 要求が自動的に HTTPS にリダイレクトされます。

### 手順 3: 装置の接続

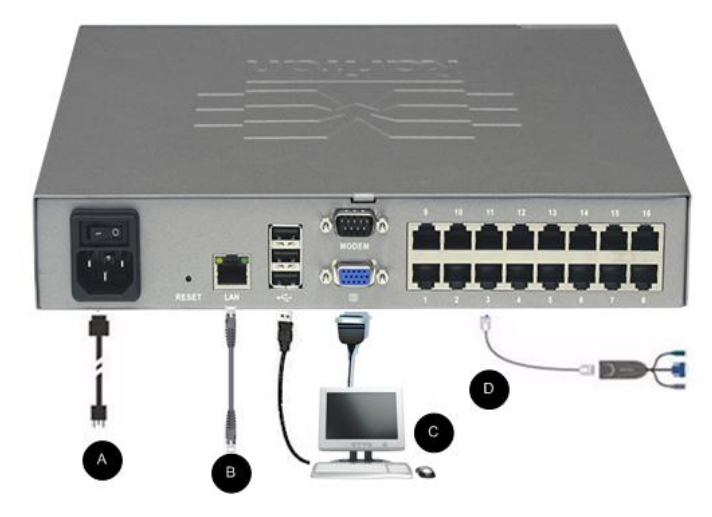

#### A. AC 電源

#### ▶ 電源を接続するには、以下の手順に従います。

付属の AC 電源コードを LX と AC 電源コンセントに接続します。

- B. ネットワーク ポート
- ▶ ネットワークを接続するには、以下の手順に従います。
- 標準 Ethernet ケーブル (付属品) をネットワーク ポートから Ethernet スイッチ、ハブ、またはルータに接続します。
- C. ローカル アクセス ポート (ローカル PC)
- ▶ ローカル ポートに接続するには、以下の手順に従います。
- マルチシンク VGA モニタ、マウス、キーボードを各ローカル ユーザ ポートに接続します。キーボードとマウスは、USB 接続 のものを使用します。接続ポートは、LX の背面パネルにありま す。

| 接続    | 説明                                              |
|-------|-------------------------------------------------|
| モニタ   | 標準マルチシンク VGA モニタを HD15 (メ<br>ス) ビデオ ポートに接続します。  |
| キーボード | 標準 USB キーボードを USB タイプ A(メ<br>ス) ポートのいずれかに接続します。 |
| マウス   | 標準 USB マウスを USB タイプ A (メス) ポートのいずれかに接続します。      |

- D. ターゲット サーバ ポート
- ターゲット サーバを LX に接続するには、以下の手順に 従います。
- 1. 適切なコンピュータ インタフェース モジュール (CIM) を使用 します。
- CIM の UTP (Cat5/5e/6) ケーブルをターゲット サーバのビ デオ ポートに接続します。ターゲット サーバのビデオが、サポ ートされている解像度と垂直走査周波数に設定されていること を確認します。Sun サーバの場合は、ターゲット サーバのビデ オ カードがコンポジット Sync ではなく標準 VGA (H-and-V Sync) を出力するように設定されていることを確認してくださ い。
- 3. CIM のキーボード/マウス コネクタを、ターゲット サーバの該 当するポートに接続します。標準ストレート UTP (Cat5/5e/6) ケーブルを使って、CIM を LX デバイスの背面の使用可能な サーバ ポートに接続します。

#### 手順 4: LX の設定

LX デバイスの電源を初めてオンにしたときは、LX ローカル コン ソールで以下の操作を行う必要があります。

- デフォルト パスワードの変更
- IP アドレスの割り当て
- KVM ターゲット サーバの命名

# 📰 Raritan.

Web ブラウザを使用して LX をリモートで設定できます。ただし、 リモート クライアントに適切なバージョンの Java Runtime Environment (JRE) がインストールされている必要があります。

必要に応じて、初期設定中にユーザ グループおよびユーザを追 加できます。詳細については、LX ヘルプの「**ユーザ管理**」を参照 してください。

#### デフォルト パスワードの変更

- デフォルトのパスワードを変更するには、以下の手順に従います。
- 1. 本体が起動したら、デフォルトのユーザ名 (admin) とパスワード (raritan) を入力します。[ログイン] をクリックします。
- 古いパスワード (raritan) を入力し、新しいパスワードを入力し た後、もう一度新しいパスワードを入力します。パスワードには、 最大 64 文字の英数字と特殊文字を使用できます。[適用] を クリックします。[確認] ページで [OK] をクリックします。

#### IP アドレスの割り当て

#### ▶ IP アドレスを割り当てるには、以下の手順に従います。

- [Device Settings] (デバイス設定)の [Network] (ネットワーク) を選択します。[ネットワーク設定] (Network Settings) ページが 開きます。
- 2. LX デバイスにわかりやすいデバイス名を指定します。最大 32 文字の英数字と有効な特殊文字を組み合わせて使用できます。 スペースは使用できません。
- 3. [IPv4] (IPv4) セクションで、IPv4 固有の適切なネットワーク設 定を入力するか、選択します。
  - a. 必要に応じて IP アドレスを入力します。デフォルトの IP アドレスは「192.168.0.192」です。
  - b. サブネット マスクを入力します。デフォルトのサブネット マ スクは「255.255.255.0」です。
  - c. [IP Auto Configuration] (IP 自動設定) ドロップダウンから [None] (なし) を選択した場合は、デフォルトのゲートウェイ を入力します。
  - d. [IP Auto Configuration] (IP 自動設定) ドロップダウンから
     [DHCP] (DHCP) を選択した場合は、優先ホスト名を入力します。
  - e. [IP Auto Configuration] (IP 自動設定)を選択します。次 のオプションを使用できます。
  - [None] (なし) (静的 IP) このオプションを選択した場合は、 ネットワーク パラメータを手動で指定する必要があります。
     LX はインフラストラクチャ デバイスであり、IP アドレスは 変更されないので、このオプションが推奨されます。
  - [DHCP] (DHCP) DHCP サーバから一意の IP アドレス とその他のパラメータを取得するために、ネットワークに接 続しているコンピュータ (クライアント) によって Dynamic Host Configuration Protocol が使用されます。

このオプションを選択した場合、ネットワーク パラメータは DHCP サーバによって割り当てられます。DHCP を使用 する場合は、[Preferred host name] (優先ホスト名) を入 力します (DHCP のみ)。最大 63 文字まで使用できま す。

- 4. IPv6 を使用する場合は、[IPv6] セクションで、適切な IPv6 固 有のネットワーク設定を入力するか、選択します。
  - a. セクション内のフィールドを有効にするには、[IPv6] チェッ クボックスをオンにします。
  - b. [Global/Unique IP Address] (グローバル/一意の IP アドレス) を入力します。これは、LX に割り当てられる IP アドレスです。
  - c. [Prefix Length] (固定長) を入力します。これは、IPv6 アド レスで使用されるビット数です。
  - d. [Gateway IP Address] (ゲートウェイ IP アドレス) を入力し ます。
  - e. [Link-Local IP Address] (リンク ローカル IP アドレス)。 このアドレスは、自動的にデバイスに割り当てられます。こ れは、近隣探索で、またはルータが存在しない場合に使用 されます。[Read-Only] (読み取り専用)
  - f. [Zone ID]。これは、アドレスが関連付けられているデバイス を識別します。[Read-Only](読み取り専用)
  - g. [IP Auto Configuration] (IP 自動設定) を選択します。次 のオプションを使用できます。
  - [None] (設定しない) 自動 IP 設定を使用せず、IP アドレスを自分で設定する場合は、このオプションを選択します(静的 IP)。推奨されるデフォルトのオプションです。

[IP auto configuration] (IP 自動設定)で [None] (設定しない)を選択すると、[Network Basic Settings] (ネットワーク基本設定)フィールド ([Global/Unique IP Address] (グローバル/一意の IP アドレス)、[Prefix Length] (固定長)、
[Gateway IP Address] (ゲートウェイ IP アドレス))が有効になり、IP アドレスを手動で設定できるようになります。

- [Router Discovery] (ルータ検出) このオプションを使用して、直接接続されるサブネットにのみ適用される [Link Local] (リンク ローカル)を超える [Global] (グローバル) または [Unique Local] (一意ローカル)を意味する IPv6 アドレスを自動的に割り当てます。
- [DHCP] (DHCP) が選択されており、[Obtain DNS Server Address] (DNS サーバ アドレスを取得する) が有効になって いる場合は、[Obtain DNS Server Address Automatically] (DNS サーバ アドレスを自動的に取得する) を選択します。[Obtain DNS Server Address Automatically] (DNS サーバ アドレスを 自動的に取得する) を選択した場合は、DHCP サーバから得 られた DNS 情報が使用されます。
- 6. [Use the Following DNS Server Addresses] (次の DNS サーバ アドレスを使用する) が選択されている場合は、[DHCP]
  (DHCP) が選択されているかどうかにかかわらず、このセクションに入力したアドレスを使用して DNS サーバに接続されます。

# 😻 Raritan.

[Use the Following DNS Server Addresses] (次の DNS サー バ アドレスを使用する) が選択されている場合は、以下の情 報を入力します。これらのアドレスは、停電のためにプライマリ DNS サーバ接続が失われた場合に使用されるプライマリおよ びセカンダリの DNS アドレスです。

- a. プライマリ DNS サーバ IP アドレス
- b. セカンダリ DNS サーバ IP アドレス
- 7. 完了したら [OK] をクリックします。

#### 日付/時刻の設定 (オプション)

#### ▶ 日付と時刻を設定するには、以下の手順に従います。

- [デバイス設定]の[日付/時刻]を選択します。[日付/時刻の 設定]ページが開きます。
- 2. [タイム ゾーン] ドロップダウン リストから適切なタイム ゾーン を選択します。
- 3. 夏時間用の調整を行うには、[夏時間用の調整] チェックボック スをオンにします。
- 4. 日付と時刻の設定で用いる方法を選択します。
  - [ユーザによる時刻定義]:日付と時刻を手動で入力するには、このオプションを選択します。[ユーザによる時刻定義] オプションを選択した場合は、日付と時刻を入力します。時刻は、hh:mmの形式を使用します(24時間制で入力します)。
  - [NTP サーバと同期]:日付と時刻をネットワーク タイム プロトコル (NTP) サーバと同期するには、このオプションを 選択します。
- 5. [NTP サーバと同期] オプションを選択した場合は、以下の手順に従います。
  - a. プライマリ タイム サーバの IP アドレスを入力します。
  - b. セカンダリ タイム サーバの IP アドレスを入力します。(オ プション)
- 6. [OK] をクリックします。

#### ターゲット サーバの命名

- ターゲット サーバに名前を付けるには、以下の手順に従います。
- LX ローカル コンソールを使用して、[デバイス設定]の[ポート設定]を選択し、名前を付けるターゲット サーバの [ポート 名] をクリックします。
- 2. サーバの名前を入力します。名前には最大 32 文字の英数字 と特殊文字を使用できます。[OK] をクリックします。

#### 手順 5: LX リモート コンソールの起動

## LX リモート コンソールを起動するには、以下の手順に従います。

 LX にネットワークを介して接続でき、Microsoft .NET<sup>®</sup> または Java Runtime Environment<sup>®</sup> (JRE) がインストールされている、 任意のコンピュータからログインします (JRE® は Java の Web サイト http://java.sun.com/から入手できます)。

- サポートされている Web ブラウザ (Internet Explorer<sup>®</sup> や Firefox<sup>®</sup> など)を起動します。
- 3. URL として、「*http://IP-ADDRESS*」または .NET の場合には 「*http://IP-ADDRESS/akc*」と入力します。IP-ADDRESS は、 LX に割り当てられた IP アドレスです。また、HTTPS を使用 することや、管理者によって割り当てられた LX の DNS 名を 使用することもできます (DNS サーバが設定されている場合)。 IP アドレスをそのまま入力してもかまいません (LX では常に IP アドレスが HTTP から HTTPS にリダイレクトされます)。
- 4. ユーザ名とパスワードを入力します。[ログイン] をクリックします。

#### リモートからのターゲット サーバのアクセスと制御

LX の [ポート アクセス] ページには、すべての LX ポート、接続 中のターゲット サーバ、ターゲット サーバの状態およびその可用 性が表示されます。

#### ターゲット サーバへのアクセス

## ターゲット サーバにアクセスするには、以下の手順に従います。

- アクセスしたいターゲット サーバのポート名をクリックします。
   [ポート アクション] メニューが開きます。
- [ポート アクション] メニューの [接続] をクリックします。[KVM] ウィンドウが開き、ターゲットへの接続が示されます。

#### ターゲット サーバの切り替え

- KVM ターゲット サーバを切り替えるには、以下の手順に 従います。
- ターゲット サーバを使用しているときに、LX の [ポート アクセス] ページを開きます。
- アクセスするターゲットの [ポート名] をクリックします。[ポート アクション] メニューが表示されます。
- 3. [ポート アクション] メニューの [切り替え元] を選択します。選 択した新しいターゲット サーバが表示されます。

#### ターゲット サーバの切断

## ターゲット サーバを切断するには、以下の手順に従います。

切断するターゲットのポート名をクリックします。[ポート アクション]メニューが表示されたら、[切断]をクリックします。

### その他の情報

LX<sup>™</sup> および Raritan 製品ラインナップ全体の詳細については、 Raritan の Web サイト (www.raritan.com) を参照してください。技 術的な問題については、Raritan のテクニカル サポート窓口にお 問い合わせください。世界各地のテクニカル サポート窓口につい

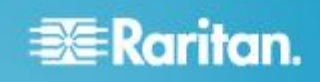

ては、Raritan の Web サイトの「Support」セクションにある 「Contact Support」ページを参照してください。

Raritan の製品では、GPL および LGPL の下でライセンスされているコードを使用しています。お客様は、 オープン ソース コードのコピーを要求できます。詳細については、Raritan の Web サイトにある「Open Source Software Statement」

(http://www.raritan.com/about/legal-statements/open-source-software-statement/) を参照してください。